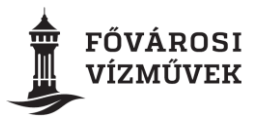

## Tájékoztató az online felületen történő vázlatrajz elkészítéséhez

| MÉRŐÁLLÁS, | SZÁMLÁZÁS, | ÚJ SZERZŐDÉS,   | KAPCSOLAT, | VÍZPLUSZ,      |
|------------|------------|-----------------|------------|----------------|
| MÉRŐCSERE  | FIZETÉS    | IGÉNYBEJELENTÉS | ÜGYEIM     | SZOLGÁLTATÁSOK |

## Új lakás-mellékvízmérő

Amennyiben a mellékmérős szerződéskötéshez az egyszerűbb és gyorsabb <u>online ügyintézést</u> választja, és nem készült még vázlatrajz a mérők elhelyezkedéséről, a szükséges adatok kiöltése során választhatja az online program segítségével történő vázlatrajz készítést, vagy a vázlatrajz feltöltést.

## VÁZLATRAJZ KÉSZÍTÉS

Kérjük, válassza ki, hogy vázlatrajzot tölt fel vagy elkészíti itt a felületen. A vázlatrajznak tartalmaznia kell azon helyiségeket, melyekben vízcsövek, kifolyók (csapok, vízvételi helyek) találhatóak. Vázlatrajz mintákat a honlapunkon ITT talál.

A felületen lehetősége van szabadkézi rajzra, tud szövegdobozt beszúrni, valamint ikonokat elhelyezni. Az online felületen történő rajzoláshoz útmutatót, bővebb információt ITT talál.

O Vázlatrajzot töltök fel 💿 Vázlatrajzot készítek

Ha rendelkezik a lakás alaprajzával, kérjük a vízhálózatot, a szerelvényeket/ kifolyókat és a mérőket hiánytalanul jelöljék be a rajzon, illetve amennyiben a mérők a lakáson kívülre esnek, (pl. folyosón) azt is ábrázolják, és ezt követően töltsék fel csatolmányként. A vízhálózatot nem ábrázoló vázlatrajzok esetében a számlázásba vétel előtt hiánypótlást kezdeményezünk. Amennyiben nincs ilyen alaprajz, az alábbiak szerint az online felületen is elkészítheti:

A vázlatrajzon azon helyiségeket szükséges ábrázolni, melyekben vízcsövek, kifolyók (csapok, vízvételi helyek) találhatóak.

Vázlatrajz mintákat ITT, a mellékmérő számlázásba vételével kapcsolatosan bővebb információt pedig ITT talál.

A felületen lehetősége van szabadkézi rajz készítésére a legördülő menüben a kívánt szín kiválasztásával. A színekkel lehet szabadkézzel vonalat húzni, valamint azokat legördülő menüben a radír segítségével javítani/ törölni.

| nincs művelet | ▼ |
|---------------|---|
| nincs művelet |   |
| fekete        |   |
| kék           |   |
| piros         |   |
| radír         |   |

A radír mérete a csúszkával növelhető, amennyiben nagyobb terület javítása szükséges.

Radír mérete: 16

A szöveg beírását követően a szövegdoboz megjelenik a rajzfelületen és kattintást követően a kívánt helyre áthelyezhető.

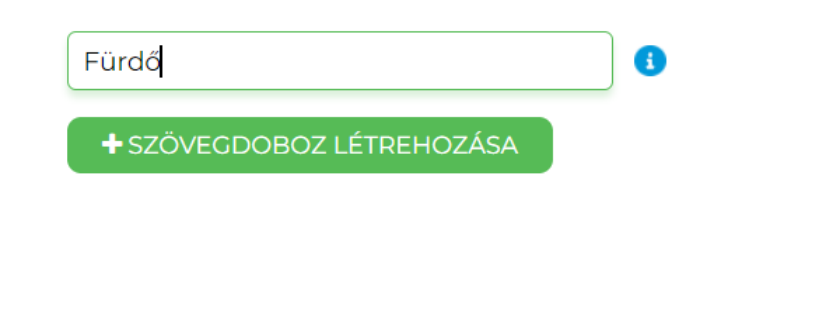

A szövegdoboz a felső kocka segítségével forgatható, a sarokkockák megfogásával nagyítható.

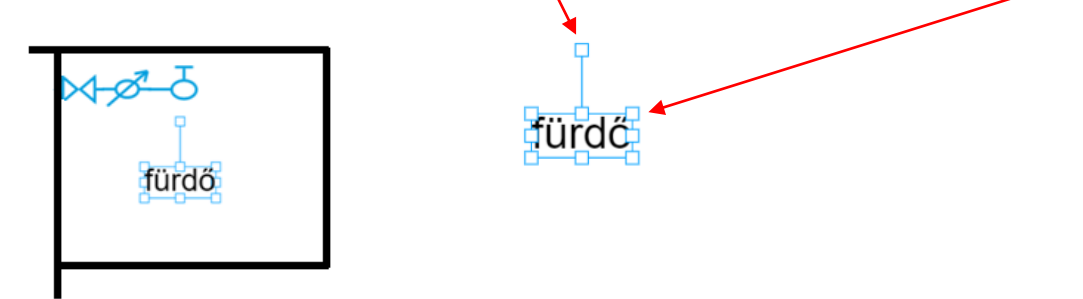

A szerelvények és vezetékek a bal felső sarokban jelennek meg, rákattintást követően tudja áthelyezni őket az alaprajzon, a merőlegesen elhelyezett kocka megfogásával forgatatóak, két kattintással vagy a kuka ikonra húzással pedig törölhetőek.

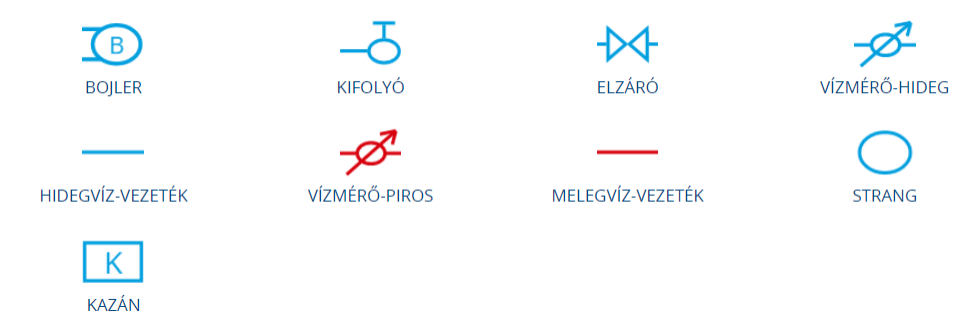

A vízvezetékeket a két végén lévő kocka elhúzásával meg lehet hosszabbítani, illetve a merőlegesen elhelyezett kocka megfogásával forgathatóak az elemek, ahogy a szövegdoboz és a szerelvényikonok is.

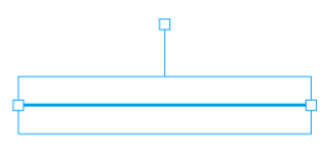

A rajzon elég a szerelvények és vezetékek elhelyezkedését ábrázolni, nem szükséges a berendezési tárgyakat is feltüntetni.

A vázlatrajz elkészültét követően a tovább gomb megnyomásával a vázlatrajz automatikusan csatolódik a beadványhoz.

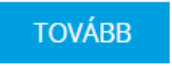

Köszönjük, hogy az online ügyfélszolgálatot választotta!

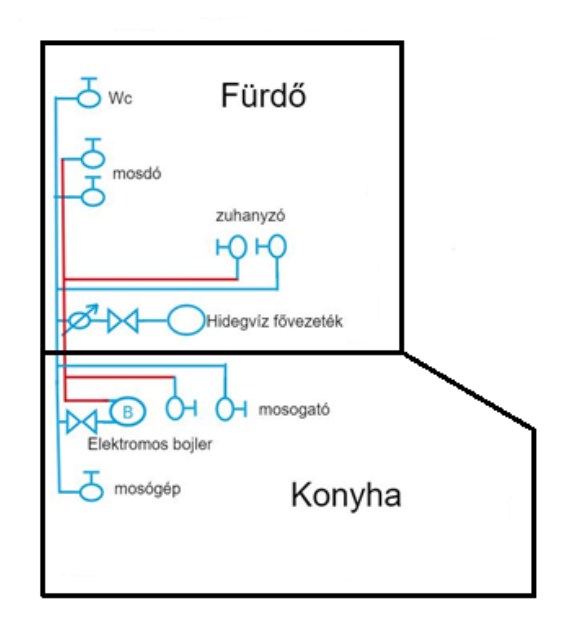

Fővárosi Vízművek Zrt.